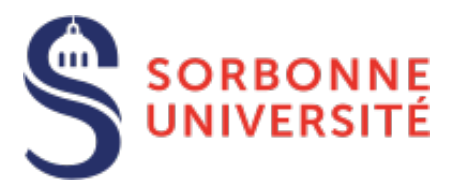

# Guide eCandidat

## Organisez votre candidature

## <u>eCandidat</u> est une des procédures de candidature réservée aux étudiants souhaitant intégrer une formation à Sorbonne Université.

eCandidat vous accompagnera tout au long du processus de candidature, depuis la création de votre compte en ligne jusqu'à la décision donnée pour chacune des formations dans lesquelles vous postulez.

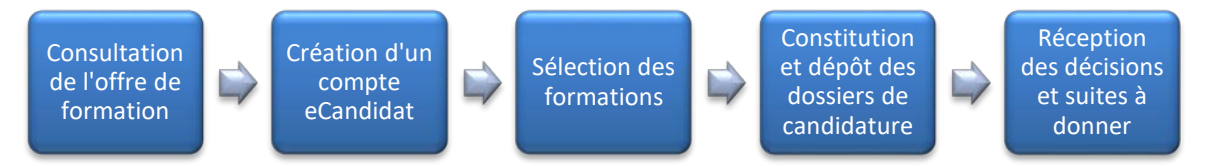

La candidature étant dématérialisée, vous n'aurez rien à envoyer par voie postale.

À chaque étape du traitement, un mél vous est envoyé à l'adresse renseignée dans votre dossier de candidature. **Pensez à consulter régulièrement votre messagerie** électronique, et éventuellement vos SPAM, pour suivre l'avancement de votre candidature.

Une <u>Foire Aux Questions</u> permet d'obtenir une réponse aux questions les plus courantes.

## Cinq conseils

- 1- N'attendez pas les résultats du semestre ou de votre formation actuelle pour déposer une candidature : il est toujours possible d'annuler une demande, il ne sera pas possible de réaliser une candidature hors délai.
- 2- Déposez votre candidature en ligne pendant la période de candidature.
- 3- Soyez attentif à candidater dans le bon centre de candidature et au niveau correspondant à vos études.
- 4- N'attendez pas le dernier jour pour postuler : vous pourriez rencontrer un problème lors de votre candidature....
- 5- Pour connaitre l'ensemble des formations délivré par Sorbonne Université et vous permettre de candidater/vous inscrire dans les meilleures conditions, lisez attentivement les informations qui vous sont données par chacune des 3 facultés :
  - Faculté des Lettres
  - Faculté de Médecine
  - Faculté des Sciences et ingénierie
  - Doctorat

## Table des matières

| Vous êtes étudiant-e à Sorbonne Université (1 <sup>ère</sup> connexion)     | 3  |
|-----------------------------------------------------------------------------|----|
| Vous n'avez jamais été étudiant-e à Sorbonne Université                     | 5  |
| Renseigner « Mon compte »                                                   | 6  |
| Informations perso.                                                         | 6  |
| Adresse                                                                     | 6  |
| Baccalauréat                                                                | 6  |
| Cursus interne                                                              | 6  |
| Cursus externe                                                              | 7  |
| Stages                                                                      | 7  |
| Expériences pro                                                             | 7  |
| Candidatures                                                                | 7  |
| Déposer une candidature dans une formation                                  | 8  |
| Récapitulatif de votre candidature et avancement du statut de votre dossier | 9  |
| Statut de votre dossier                                                     | 9  |
| Mettre en ligne une pièce justificative                                     | 9  |
| Pièce spécifique                                                            | 10 |
| Transmettre la candidature                                                  | 10 |
| Remplacer une pièce justificative refusée                                   | 10 |
| Confirmer sa candidature                                                    | 10 |

## Vous êtes étudiant-e à Sorbonne Université (1<sup>ère</sup> connexion)

**1.** À partir de la page **Accueil**, sous le message d'accueil, cliquez dans le pavé « **Je suis étudiant à Sorbonne Université** » ".

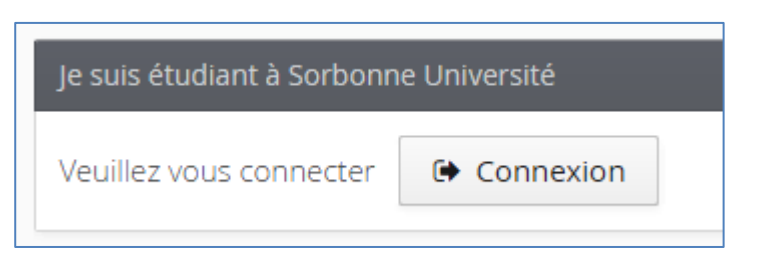

2. Rédirigé-e vers la page « CAS Sorbonne Université », saisissez vos identifiant et mot de passe habituels utilisés lors de votre connexion à l'ENT et aux autres outils.

|                                                                                                    | CAS                                                                                            |
|----------------------------------------------------------------------------------------------------|------------------------------------------------------------------------------------------------|
| Connexion                                                                                                    | eCandidat Sorbonne Universite<br>Authentification CAS SU pour eCandidat Serbonne<br>Universite |
| Identifiant:<br> <br>Mot de passe:                                                                                                    |                                                                                                |
| <ul> <li>Prévenez-moi avant d'accéder à d'autres<br/>services.</li> <li>Je suis sur un ordinateur public.</li> </ul>                                 |                                                                                                |
| Connexion                                                                                                    |                                                                                                |
| Pour des raisons de sécurité, veuillez vous déconnecter et<br>fermer votre navigateur lorsque vous avez fini d'accéder<br>aux services authentifiés. |                                                                                                |

**3.** Créez un compte eCandidat, en cliquant sur l'onglet « Créer un compte » tout en haut de la page d'accueil.

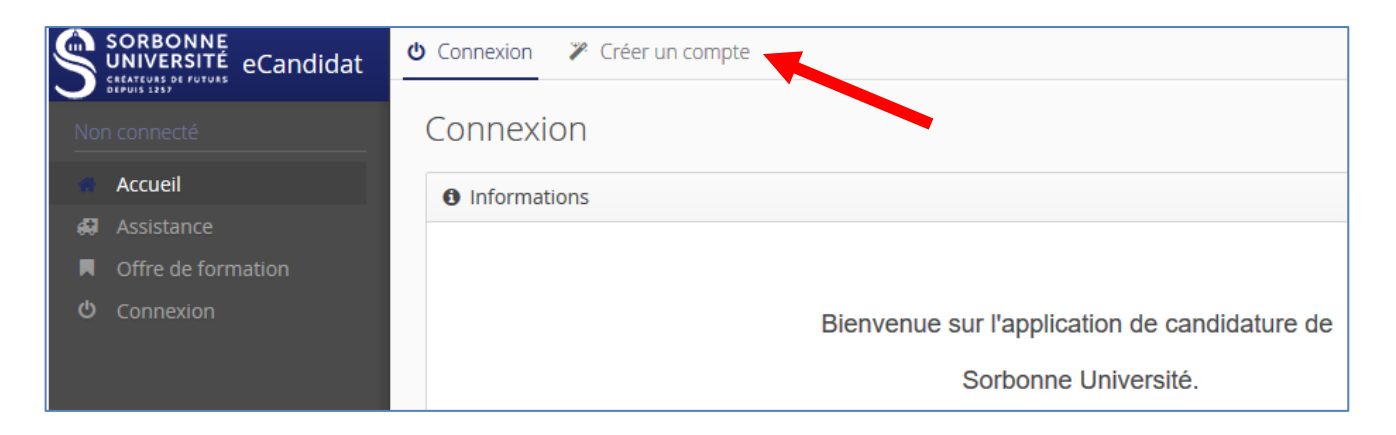

4. Un formulaire apparait pré-rempli; vérifiez et/ou corrigez les informations, l'Adresse mél en particulier car c'est cette adresse qui sera utilisée pour l'envoi de vos identifiants de connexion ainsi que pour toutes les notifications relatives au traitement de votre candidature.

| Création de compte                                                                                                    | + ×                                 |
|----------------------------------------------------------------------------------------------------|-------------------------------------|
| Attention, lorsque vous aurez modifié votre compte , vous s<br>Vous devrez consulter vos courriels pour valider votre adre<br>pourrez vous reconnecter. | serez déconnecté.<br>sse, puis vous |
| Nom *                                                                                                    |                                     |
| Prénom *                                                                                                    |                                     |
| Adresse mail *                                                                                                    |                                     |
| Confirmation Adresse Mail *                                                                                                    |                                     |
| X Annuler                                                                                                    | 🖺 Enregistrer                       |

- 5. Cliquez sur "Enregistrer". O Cette action déclenche l'envoi d'un mél à l'adresse que vous avez indiquée, avec un lien valable 5 jours (après ce délai, votre compte sera automatiquement détruit).
- 6. Rendez-vous à cette adresse et validez votre compte avec ce lien. Un message vous confirme la réussite de cette opération. Vous pouvez désormais vous reconnecter à eCandidat pour procéder au dépôt de vos candidatures.

## Vous n'avez jamais été étudiant-e à Sorbonne Université

1. En bas de la page « Accueil », cliquez sur le lien « Créer un compte » :

| Connexion                                           |
|-----------------------------------------------------|
| Je ne suis pas étudiant à Sorbonne Université       |
| Veuillez vous connecter avec votre compte eCandidat |
| Utilisateur *                                       |
| Utilisateur                                         |
| Mot de passe *                                      |
|                                                     |
| Connexion                                           |
| 🍫 J'ai oublié mes identifiants                      |
| ■ J'ai perdu mon code d'activation                  |
| Créer un compte                                     |

**2.** La fenêtre « **Création de compte** » apparait. **Remplissez** tous les champs.

Attention au champ "Adresse mél" : cette adresse sera utilisée pour l'envoi de vos identifiants de connexion ainsi que toutes les notifications relatives au traitement de votre candidature.

| Création de compte                                                                                  | + ×                                                                                     |
|----------------------------------------------------------------------------------------------------|-----------------------------------------------------------------------------------------|
| Attention, lorsque vous aurez moo<br>Vous devrez consulter vos courrie<br>pourrez vous reconnecter. | lifié votre compte , vous serez déconnecté.<br>Is pour valider votre adresse, puis vous |
| Nom*                                                                                                |                                                                                         |
| Prénom *                                                                                            |                                                                                         |
| Adresse mail *                                                                                      |                                                                                         |
| Confirmation Adresse Mail *                                                                         |                                                                                         |
| X Annuler                                                                                           | 🖺 Enregistrer                                                                           |

- **3.** Cliquez sur "Enregistrer". Cette action déclenche l'envoi d'un mél à l'adresse indiquée avec un lien indispensable pour activer votre compte eCandidat sous 5 jours (passé ce délai, votre compte sera automatiquement supprimé).
- **4. Cliquez** sur le **lien pour activer votre compte.** Un message vous confirme la réussite de cette opération. Vous pouvez désormais vous reconnecter à eCandidat pour procéder au dépôt de vos candidatures.

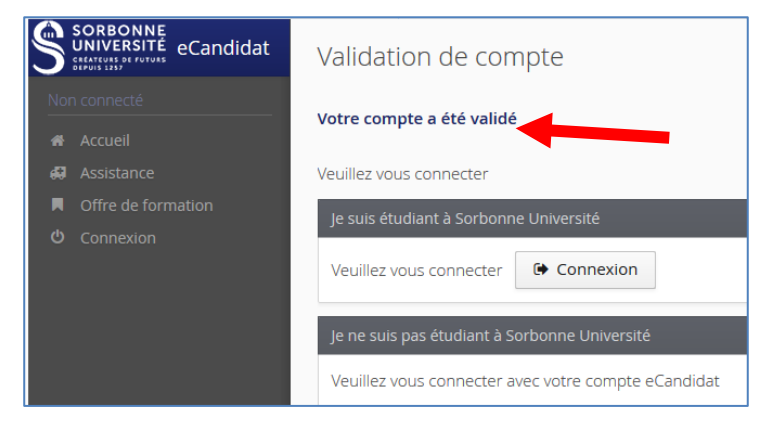

### Renseigner « Mon compte »

Connecté-e, la page "Accueil" vous le signifie et de nouvelles rubriques apparaissent dans le menu à gauche.

| 83 |                    |                                                                             |
|----|--------------------|-----------------------------------------------------------------------------|
|    | Accueil            | Informations                                                                |
| 43 |                    | Bienvenue sur eCandidat Formation de Sorbonne                               |
|    | Offre de formation | Université I                                                                |
| ტ  |                    |                                                                             |
| Мо |                    | Bienvenue B 3 LAT 3.                                                        |
| ı  |                    | Vous êtes connecté avec le login : 8EW47FFZ                                 |
| *  |                    | Vous avez un compte eCandidat, choisissez une option dans le menu de gauche |
| R  |                    |                                                                             |
| 盦  | Cursus Interne     |                                                                             |
|    |                    |                                                                             |
| Ð  |                    |                                                                             |
| 80 |                    |                                                                             |
| *  | Candidatures       |                                                                             |

À tout moment, vous pouvez revenir sur votre compte eCandidat via votre compte Sorbonne Université ou directement sur l'application eCandidat avec vos identifiants transmis par mél.

#### Informations perso.

## Attention !

- Vous devez renseigner les rubriques dans l'ordre : informations personnelles avant d'accéder aux autres rubriques
- Bien que non obligatoire, il convient de renseigner le numéro INE et sa clé.
- L'ensemble des rubriques sera consulté par une commission pédagogique ; nous vous conseillons de les remplir avec soin et le plus complètement possible.
- S'il y a une erreur que vous ne pouvez pas corriger (par exemple dans votre cursus interne), contactez votre Faculté pour lui demander la correction.
- **1.** Cliquez sur le bouton « Saisir/Modifier informations » et remplissez les informations.

#### Adresse

2. Cliquez sur le bouton « Saisie/modifier adresse » pour remplir l'adresse personnelle. Si ce n'était déjà fait, elle sera automatiquement ajoutée à votre dossier étudiant.

#### Baccalauréat

**3.** Vous devez renseigner votre Bac (ou indiquer que vous ne l'avez pas) en cliquant sur « **Saisir/Modifier** ». La saisie assistée permet d'avoir les mentions disponibles en fonction de l'année.

#### Cursus interne

**4.** Ce n'est pas à vous de saisir ces informations et elles sont automatiquement remplies si vous vous êtes connecté-e avec vos identifiants étudiants.

Note aux étudiants des Facultés de Médecine et Sciences et Ingénierie : si votre cursus interne ne remontait pas automatiquement, ne vous inquiétez pas, vous n'avez rien à faire. Une opération informatique est en cours. Merci pour votre compréhension.

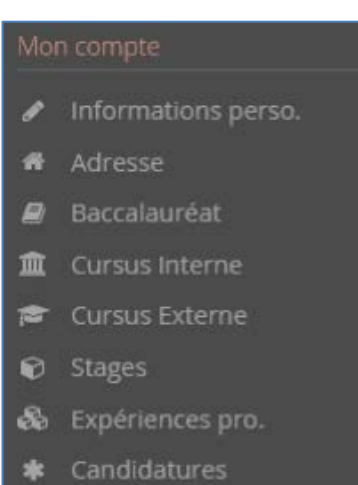

#### Cursus externe

5. Vous pouvez indiquer ici les diplômes que vous avez suivis/obtenus dans d'autres établissements que Sorbonne Université en cliquant sur « Nouveau cursus ».

#### Stages

6. Cliquez sur « Nouveau stage » pour indiquer les stages que vous avez réalisés.

#### Expériences pro.

7. Vous pouvez indiquer vos expériences professionnelles en cliquant sur « Nouvelle expérience professionnelle ».

## Candidatures

8. Vous retrouverez dans cette rubrique toutes vos candidatures et pourrez suivre leur état. Le bouton « Nouvelle candidature » vous permet de déposer une nouvelle candidature.

## Déposer une candidature dans une formation

Votre compte est renseigné, vous pouvez maintenant choisir une formation dans laquelle postuler en cliquant sur la rubrique « **Candidatures** ».

#### Offre de formation

- **1.** Pour déposer une candidature dans une des formations ouvertes à la **procédure eCandidat**, cliquez sur la rubrique "**Offre de formation**".
- Déroulez ensuite la liste qui vous intéresse pour voir les formations ainsi que les dates de candidatures.

| Offre de formation                                                                                                    |
|----------------------------------------------------------------------------------------------------|
| Vous pouvez consulter les formations en dépliant les menus                                                                 |
|                                                                                                    |
| Filtre en cours : Aucun                                                                                                    |
| Sorbonne Université                                                                                                    |
| Titre                                                                                                    |
| ▶ 🏛 Double cursus et double licence                                                                                        |
| ▶ <u>m</u> Elève en CPGE                                                                                                   |
| 🝷 🏛 Lettres, Arts, Langues, Sciences Humaines et Sociales- Titulaires d'un diplôme français-européen (UE-EEE-Su            |
| Diplôme d'université 1cycle                                                                                                |
| ▶ 🞓 Licence                                                                                                    |
| ▶ 🔁 Master                                                                                                    |
| réparation aux concours                                                                                                    |
| <u> <u> </u>Lettres, Arts, Langues, Sciences Humaines et Sociales-Titulaires d'un diplôme non européen (Hors UE-EEE-S </u> |
| Médecine et Paramédical - Diplôme d'état d'infirmier en pratique avancée                                                   |
| Médecine et Paramédical - Master santé et Master santé publique                                                            |
| f     m     Reprise d'études - Formation continue                                                                          |
| f     f         Sciences & Ingénierie - Cycle d'intégration                                                                |
| fin Sciences & Ingénierie - Actuariat                                                                                      |
| Sciences & Ingénierie - Automatique et robotique                                                                           |

- **3. Une question sur une formation ? Revenez** à la rubrique "**Accueil**" ou **consultez** les pages dédiées et accessibles via les liens ci-dessous :
  - Faculté des Lettres
  - <u>Faculté de Médecine</u>
  - Faculté des Sciences et ingénierie
- **4. Confirmez votre choix** comme vous l'indique la fenêtre « Confirmation ».

| Confirmation                                                                                |                                         |
|---------------------------------------------------------------------------------------------|-----------------------------------------|
| Voulez-vous candidater à la forr<br>Langues étrangères appliquées<br>international (GCI)' ? | nation 'MASTER<br>: Gestion et commerce |
| × Non                                                                                       | 🗸 Oui                                   |

## Récapitulatif de votre candidature et avancement du statut de votre dossier

Lors de la saisie d'une candidature, une fenêtre s'ouvre et affiche votre dossier de candidature.

| Récapitulatif de votre candidature - K (8E) ×                                                                                                    |                                                                                            |                                     |                                           |                  |                    |                     |                          |             |
|----------------------------------------------------------------------------------------------------|--------------------------------------------------------------------------------------------|-------------------------------------|-------------------------------------------|------------------|--------------------|---------------------|--------------------------|-------------|
| Informations détaillées                                                                                                    |                                                                                            | Dates utiles                        |                                           | A                | Adresse de contact |                     |                          |             |
| Formation                                                                                                    | M1 BIP<br>physiol                                                                          | Biologie Intégrative et<br>ogie     | <b>3</b> Date limite de retour 30/06/2019 |                  | 2                  | Sorbonne Université |                          |             |
| <b>2</b> Statut du dossier                                                                                                    | En attei                                                                                   | nte                                 |                                           |                  |                    | 7                   | 5005 PARIS 05EME         |             |
| <b>7</b> Décision                                                                                                    | En attei                                                                                   | nte                                 |                                           |                  |                    |                     | /lail :<br>iniversite.fr | @sorbonne-  |
| A N'oubliez pas de co                                                                                                    | nsulter le                                                                                 | es onglets 'Formulaires complémenta | aires' et 'Inf                            | ormations complé | mentaires'         |                     |                          |             |
| Pièces justifica                                                                                                    | atives                                                                                     | Formulaires compléme                | ntaires                                   | i Informatio     | ns complén         | nentaires           |                          |             |
| Procédure dématérialisée, veuillez déposer vos pièces via les commandes du tableau avant le 30/06/2019. Une fois fait vous devrez transmettre votre candidature. |                                                                                            |                                     |                                           |                  |                    |                     |                          |             |
| Pièce justificative                                                                                                    |                                                                                            |                                     |                                           | Fichier          | Statut             | Pièce con           | ditionnelle              | Commentaire |
| l'année en cours inc                                                                                                    | clus                                                                                       |                                     |                                           | 4                | En attente         |                     |                          | ^           |
| CV d'une page incluant les expériences professionnelles et les stages                                                                                            |                                                                                            |                                     |                                           |                  |                    |                     |                          |             |
| Lettre de recommandation                                                                                                    |                                                                                            |                                     |                                           | +                | En attente         | 🖓 Non d             | oncerné par cette pièce  | 5           |
| 🔹 💁 Re                                                                                                    | mplir et                                                                                   | recharger le PDF                    |                                           | +                | En attente         |                     |                          |             |
| Charger le PDF obte                                                                                                    | enu par l                                                                                  | e formulaire Master BIP - Niveau    | M1                                        | +                | En attente         |                     |                          | v           |
| × Fermer                                                                                                    | 🗴 Fermer 🥒 Annuler la candidature 🦨 Transmettre ma candidature 8 🛆 Télécharger mon dossier |                                     |                                           |                  |                    |                     |                          |             |

**1** Formation : La formation à laquelle vous postulez.

#### Statut de votre dossier

Le point **2** vous informe du statut de votre dossier de candidature :

- **En attente** : vous n'avez pas encore transmis votre dossier et vous devez téléverser les pièces justificatives et les formulaires demandés.
- *Réceptionné* : votre candidature est réceptionnée ; la vérification de la complétude de votre dossier va pouvoir être effectuée.
- *Complet* : complet, votre dossier va être étudié par une commission pédagogique.
- Incomplet : votre dossier est placé en attente le temps que vous téléversiez les pièces sélectionnées ; lisez le commentaire (2.1) qui vous aiguillera sur le problème rencontré (absence de pièce justificative, pièce illisible, etc.).

**3** Dates utiles : la date limite de retour est la date après laquelle vous ne pouvez plus postuler ni téléviser/transmettre de pièces. Vous ne pourrez plus transmettre votre candidature après cette date butoir.

**7** Décision : Quand votre dossier sera passé en commission, la décision apparaitra sur cette ligne.

## Mettre en ligne une pièce justificative

**4.1** Cliquez sur le bouton « **+** » puis suivez les indications.

| Charger un fichier                                                   |                 |
|----------------------------------------------------------------------|-----------------|
| Veuillez choisir un fichier (maximum = 4Mo) de type PDF, JPG ou PNG. | Choisir Fichier |
| × Fermer                                                             |                 |

Si votre justificatif contient plusieurs documents, fusionnez ces documents, notamment pour les relevés de notes.

Consultez la FAQ à la question « Quelle est la taille maximum des pièces justificatives que je peux déposer ? ».

**4.2** Dès la mise en ligne d'une nouvelle pièce, son statut passe de « En attente » à « Transmise ».

**4.3** Cliquez sur le bouton « - » pour substituer une pièce par une autre.

**5** Lorsqu'une pièce est facultative et que vous ne souhaitez pas la transmettre, cliquez sur le bouton « Non concerné par cette pièce » puis laissez-vous guider par les indications en ligne.

#### Pièce spécifique

6 Certains justificatifs sont des fichiers mis en ligne par l'université ; vous devez les télécharger puis les compléter avant de les téléverser en ligne.

- Téléchargez la pièce en cliquant sur l'icône
- Complétez la pièce, enregistrez-la sur votre ordinateur et ajoutez-la en cliquant sur l'icône

#### Transmettre la candidature

**S** Une fois votre dossier de candidature renseigné et toutes les pièces demandées mises en ligne, vous devez **transmettre votre candidature** en cliquant sur le bouton vert en bas de l'écran « Transmettre ma candidature ».

| Transmettre ma candidature                        |           |  |  |  |
|---------------------------------------------------|-----------|--|--|--|
| Etes vous certain de transmettre votre cand       | lidature? |  |  |  |
| Attention: une fois votre dossier transmis aucune |           |  |  |  |
| modification ne sera possible sur votre cano      | didature. |  |  |  |
| × Non                                             | 🗸 Oui     |  |  |  |

Après avoir confirmé la transmission :

- Vous **ne pouvez plus modifier** votre dossier de candidature
- La complétude de votre dossier est vérifiée. Si une pièce est refusée par l'administration ou venait à manquer (vous avez indiqué à tort qu'elle ne vous concernait pas), vous recevrez une notification par courriel.
- Si le dossier est complet, il est directement transmis à la commission pédagogique pour examen. Un mél vous précisera l'avis émis par la commission (favorable ou défavorable) ainsi que les modalités à suivre ; vous pourrez également consulter cet avis dans "décision".
- Il est inutile de relancer les services administratifs pour connaitre l'état d'avancement de votre dossier ; tout est précisé en ligne.

**9** À tout moment vous pouvez télécharger en PDF une copie de votre candidature.

#### Remplacer une pièce justificative refusée

Si vous avez reçu un mél vous indiquant que votre dossier est incomplet parce que des pièces ont été refusées :

- Connectez-vous à votre compte et ouvrez votre dossier de candidature,
- En face de la pièce refusée, cliquer sur le bouton « » pour la supprimer,
- Charger à nouveau un fichier comme au paragraphe « Mettre en ligne une pièce justificative »,
- Quand vous avez remplacé toutes les pièces refusées, cliquer à nouveau sur le bouton vert « Transmettre ma candidature ».

Attention, la date limite de retour pour transmettre votre candidature reste valable !

#### Confirmer sa candidature

Lorsque vous recevez un avis favorable, **vous devez confirmer (ou refuser) le maintien de votre candidature** en vous connectant de nouveau à l'application et votre candidature. À réception de votre validation, **un mél vous est envoyé ainsi qu'une Lettre d'admission** en pièce jointe vous autorisant à vous inscrire à l'Université. Sans cette étape, vous ne pourrez pas réaliser votre inscription administrative.